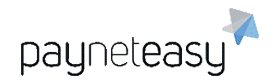

# ПРОГРАММНАЯ СИСТЕМА «ПЛАТЕЖНЫЙ ШЛЮЗ ПЕЙНЕТИЗИ»

Руководство по конфигурации проектов

Версия ПО 3.36

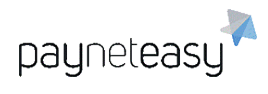

# Оглавление

| 1. | Пе   | рвичная настройка проекта                     | . 3 |
|----|------|-----------------------------------------------|-----|
| 2. | До   | полнительная настройка проекта                | . 8 |
| 3. | Te   | стирование сконфигурированного проекта        | . 9 |
|    | 3.1. | Тестирование с помощью Виртуального терминала | . 9 |
|    | 3.2. | Тестирование с помощью АРІ                    | 12  |

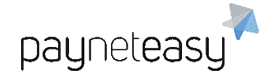

# 1. Первичная настройка проекта

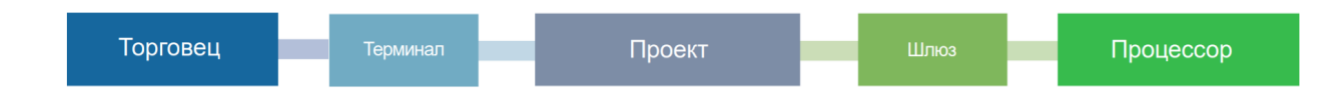

1.1. Необходимо создать аккаунт торговца в меню "Пользователи" – "Торговцы". У торговца будет собственный логин и пароль для доступа к пользовательскому интерфейсу, а также контрольный ключ для подписи API запросов.

| Создание торговц           | a                                                                           |       |
|----------------------------|-----------------------------------------------------------------------------|-------|
| Логин                      | * test_merchant_0210                                                        | ]     |
| Пароль                     | 6CJnc8Zt                                                                    |       |
| Отображаемое имя           | Генерировать новый пароль<br>* Тестовый торговец 0210                       |       |
| Email                      | * it@payneteasy.com                                                         |       |
| Контрольный ключ           | E79539DF-CAAF-47DB-AD2C-927B1798CABB<br>Генерировать новый контрольный ключ |       |
| Группа выплат              | * Common                                                                    | ~     |
| Менеджер                   | * DAPI_test_manager_Agaltsov                                                | Q     |
| Уведомления о выплатах     | Нет                                                                         | ~     |
| Вид бизнеса                |                                                                             |       |
| Returning customer approve | e sessi                                                                     | 1     |
| Имя Son                    | * Тестовый                                                                  |       |
| Фамилия                    | * Торговец                                                                  |       |
| Организация                |                                                                             |       |
| Публичный ключ (АРІ)       | 300,000                                                                     |       |
| Теги 53                    |                                                                             |       |
| Список IP/масок для логин  | a                                                                           | 11    |
|                            | Отмена Создать тор                                                          | говца |
|                            |                                                                             |       |

Рисунок 1 - Создание торговца.

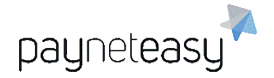

1.2. Для одного из подключённых процессоров (интегрированных банковэквайеров) создать платёжный шлюз в меню "Настройки" – "Конфигурация" – "Шлюзы", на котором указать валюту и данные доступа по API к операциям эквайринга в банке (вкладка "Свойства"). Если MID эквайера поддерживает только операции по картам с обязательным прохождением 3D-secure авторизации клиентом, необходимо отметить соответствующий пункт при создании шлюза.

| Создание шлюза                   |                                |
|----------------------------------|--------------------------------|
| Использовать 3D Secure<br>Статус | Включен                        |
| Имя sano                         | * Тестовый шлюз 0210 RUB       |
| Описание                         | * Тестовый шлюз 0210           |
| МІD<br>Теги                      |                                |
| Процессор                        | * test processor Q             |
| Менеджер                         | * DAPI_test_manager_Agaitsov Q |
| Тарифный план банка              | * [zrt ~                       |
| Валюта                           | * RUB 🗸                        |
| Дескриптор                       | * Тест                         |

Рисунок 2 - создание платёжного шлюза с режимом поддержки сценария 3D secure.

При создании платёжного шлюза также необходимо указать тарифный план банка, который создаётся в меню "Настройки" – "Тарифные планы", нажатием кнопки "+Новый план".

| Создание тарифного плана менеджера |                            |  |
|------------------------------------|----------------------------|--|
| Менеджер                           | DAPI_test_manager_Agaltsov |  |
| Создать Отмена                     | Sal Sal                    |  |

Рисунок 3 - создание тарифного плана.

После создания тарифного плана необходимо добавить в него тарификацию всех типов транзакций, которые планируется проводить. Для тестового окружения достаточно создать один тариф, который будет указан и для

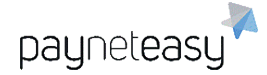

шлюза, и для проекта, с нулевыми ставками тарификации. Необходимо добавить строки со следующими типами транзакций:

- $\Box$  Sale approved, declined, filtered;
- $\Box$  Preauth approved, declined, filtered;
- $\Box$  Capture approved;
- $\Box$  Cancel approved;
- $\square$  Reversal approved, filtered.

| Гарифные пла            | аны менедже   | pa 398      | zrt   |       |           |                          | Добав | пение с | троки | Редактировать |
|-------------------------|---------------|-------------|-------|-------|-----------|--------------------------|-------|---------|-------|---------------|
| жругление: Без округлен | ия            |             |       |       |           |                          |       |         |       |               |
| Іенеджер: DAPI          | _test_manager | _Agaltsov   |       |       |           |                          |       |         |       |               |
|                         |               | 59<br>% Мин | A6c.  | Холд  | Пер. х-да | - 5 <sup>9</sup><br>Стр. | Банк  | BIN     |       |               |
| sale                    | approved      | 0.00        | - 0.  | 00.00 | 182       | -                        | -     |         |       |               |
| sale                    | declined      | 0.00        | - 0.  | 00    |           | -                        | 1.    | 6       |       |               |
| sale                    | filtered      | 0.00        | - 0.  | 00    |           | -                        |       | -       |       |               |
| reversal                | approved      | 0.00        | - 0.1 | 00    |           | 13                       | 1.    |         |       |               |
| reversal                | filtered      | 0.00        | - 0.0 | 00    |           | •                        | -     |         |       |               |
| preauth                 | approved      | 0.00        | - 0,  | 00    |           | -                        | ( • , | 101     |       |               |
| preauth                 | declined      | 0.00        | - 0.1 | 00    |           |                          |       |         |       |               |
| preauth 50              | filtered      | 0.00        | - 0.  | 00    |           | 15                       | 1 -   |         |       |               |
| capture                 | approved      | 0.00        | - 0.0 | 00.00 | 182       | -                        | ( ·   |         |       |               |
| cancel                  | approved      | 0.00        | - 0.  | 00    |           |                          |       | 1.5     |       |               |

Рисунок 4 - настройка тарифного плана.

При необходимости шлюз может быть склонирован с введёнными настройками для другой валюты или проекта.

1.3. Создать проект, на котором будет определена стратегия распределения трафика между доступными платёжными шлюзами. На уровне проекта также могут быть заданы пользовательские лимиты и фильтры и переопределены доступные по умолчанию платёжные формы, формы ожидания и финишные формы. Для переопределения форм, необходимо предварительно загрузить их в меню "Настройки" – "Платёжные формы". Также на уровне проекта устанавливается тариф менеджера, предварительно созданный в меню "Настройки" – "Тарифные планы" (см. Рисунок 3, Рисунок 4).

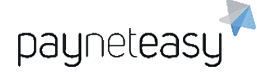

| Создать проект          |                            |
|-------------------------|----------------------------|
| Статус                  | Включен                    |
| Проект                  | Тестовый проект 0210       |
| Описание 53             |                            |
| Теги                    |                            |
| Тип                     | Other 🗸                    |
| Валюта                  | RUB                        |
| Относящийся к           |                            |
| Менеджер                | DAPI_test_manager_Agaitsov |
| Тарифный план менеджера | × zrt ~                    |
| Тарифный план торговца  | ~                          |
| 63/11                   |                            |
| Реселлер                | Искать Q                   |

Рисунок 5 - создание проекта.

При создании проекта необходимо отметить пункт "Использовать новый балансинг", чтобы настроить стратегию распределения транзакций максимально гибко.

#### Использовать новый балансинг 🗸

Рисунок 6 - указание опции использования новой системы распределения транзакций.

Настройки распределения транзакций описаны в соответствующем разделе документации. Для проекта с одним платёжным шлюзом можно выбрать любой тип маршрутизации (например, по типам всех поддерживаемых карт) и любой тип балансировки (например, балансировка по количеству транзакций).

| alancing<br>project id: 2187 |       |             |           |     |
|------------------------------|-------|-------------|-----------|-----|
| SOURCE_CARD_TYPE # 1228      |       |             |           |     |
| OTHERS                       |       |             |           |     |
|                              | BALA  | NCE_BY_COEF | ICIENT_B  | SED |
| VISA × MASTERCARD ×          | <br>1 | Тестовый шл | юз 0210 R | UB  |
| MAESTRO × MIR ×              |       | × 1         |           |     |

Рисунок 7 - пример базовой стратегии распределения транзакций.

При необходимости проект может быть склонирован вместе со связанными терминалами и шлюзами для другой валюты или торговца.

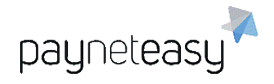

1.4. Создать терминал, который будет использоваться как входная точка для транзакций, инициированных через API или Виртуальный терминал.

| Статус                  | Включен                      | ~  |
|-------------------------|------------------------------|----|
|                         |                              |    |
| Отображаемое имя        | * Тестовый терминал 0210 RUB |    |
|                         |                              |    |
| Наименование на форме   |                              |    |
| Описание                |                              |    |
| Теги                    |                              |    |
|                         |                              |    |
| Проект                  | * (Тестовый проект 0210      | ٩) |
| Валюта: RUB             | 59                           |    |
| Шлюз                    |                              | ~  |
| Тарифный план менеджера |                              | ~  |
|                         |                              |    |
| Торговец                | * Тестовый торговец 0210     | ٩) |
|                         |                              |    |

Рисунок 8 - создание терминала.

На уровне терминала могут быть переопределены общие настройки проекта – платёжные формы, тарифы, лимиты. Во вкладке "Доступные операции" необходимо отметить типы операций, которые будут разрешены на этом терминале. Для интеграций по форме и тестирования с помощью виртуального терминала рекомендуется разрешить следующие операции: Sale form, Preauth form, Status, Capture, Return. Для тестирования с помощью API необходимо также разрешить Sale, Sale 3D, Preauth, Preauth 3D.

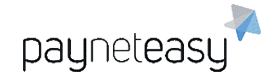

| Терминал<br>Доступные операции 7749 Тес | товый терминал 0210 RUB                             |
|-----------------------------------------|-----------------------------------------------------|
|                                         |                                                     |
| ВСе                                     |                                                     |
| ✓ Sale                                  | http://doc.payneteasy.eu/doc/sale-tra               |
| Sale 3D                                 | http://doc.payneteasy.eu/doc/sale-tra               |
| Preauth                                 | http://doc.payneteasy.eu/doc/preauth                |
| Preauth 3D                              | http://doc.payneteasy.eu/doc/preauth                |
| Capture                                 | http://doc.payneteasy.eu/doc/preauth                |
| E-Check                                 | http://doc.payneteasy.eu/doc/echeck-                |
| Z Return                                | http://doc.payneteasy.eu/doc/return-ti              |
| Void S                                  | http://doc.payneteasy.eu/doc/return-ti              |
| Status                                  | Зависит от используемого АРІ                        |
| Bitcoin                                 | http://doc.payneteasy.eu/doc/bitcoin-i              |
| Western Union                           | http://doc.payneteasy.eu/doc/money-                 |
| Card ref                                | http://doc.payneteasy.eu/doc/recurrer               |
| Card info                               | http://doc.payneteasy.eu/doc/recurrer<br>identifier |
| Rebill                                  | http://doc.payneteasy.eu/doc/recurrer               |
| Sync rebill                             | По запросу                                          |
| Buy Now                                 | http://doc.payneteasy.eu/doc/buy-nov                |
| ✓ Sale Form                             | http://doc.payneteasy.eu/doc/paymer                 |
| Payment Form                            | По запросу                                          |
| Preauth Form                            | http://doc.payneteasy.eu/doc/paymer                 |

Рисунок 9 - определение доступных операций на терминале.

При необходимости терминал может быть склонирован для текущего или нового торговца, валюты и проекта.

1.5. Базовая настройка завершена. Для проверки корректности конфигурации рекомендуется провести тестовую оплату с помощью Виртуального терминала или API.

# 2. Дополнительная настройка проекта

Множество дополнительных настроек проекта позволяет сформировать платёжное решение для торговца практически любой сложности, в зависимости от поставленных задач. Возможные дополнительные настройки:

- □ Создание группы терминалов для мультивалютных решений;
- Создание мастер-терминала для отображения нескольких платёжных методов на единой платёжной форме;

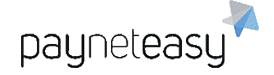

- Добавление в проект роли реселлера (представитель компании-посредника, подключающей новых торговцев по франшизе) или роли дилера (представитель эквайрингового канала).
- 3. Тестирование сконфигурированного проекта
- 3.1. Тестирование с помощью Виртуального терминала
- 3.1.1. Перейти в "Инструменты" "Виртуальный терминал" "ВТ", кликнуть на поле "Терминал" и выбрать терминал с необходимым именем, либо ввести его номер (в примере 7749) и выбрать его.

| В | ирту   | уальный тер | минал                                         |     |
|---|--------|-------------|-----------------------------------------------|-----|
|   |        | Проект:     | Bce 🥒                                         |     |
|   |        | Торговец:   | Bce 🥒                                         |     |
|   |        | Терминал:   | 7749                                          | ٩)  |
| В | ыберит | е терминал  | Тестовый терминал 0210 RUB<br>identifier:7749 | ndi |

Рисунок 10 - выбор терминала для проведения тестовой транзакции.

3.1.2. Заполнить обязательные поля, помеченные звёздочкой, необходимыми значениями и нажать "Отправить":

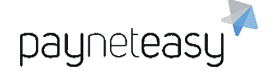

| Тип транзакции            | * | SALE                                                 |
|---------------------------|---|------------------------------------------------------|
| Сумма заказа (RUB)        | * | 100                                                  |
| Содержание заказа         | * | test order description                               |
| Номер заказа              | * | 1                                                    |
| Имя                       | * | Firstname                                            |
| Фамилия                   | * | Lastname                                             |
| Адрес                     | * | Red sq, 1                                            |
| Город 50                  | * | Moscow                                               |
| Индекс                    | * | [123123                                              |
| Телефон                   | * | 89161112233                                          |
| Эл. почта                 | * | [it@payneteasy.com                                   |
| IP адрес покупателя       | * | [194.50.24.3                                         |
| User-Agent покупателя     |   | Mozilla/5.0 (Windows NT 10.0; Win64; x64) AppleWebKi |
| Дата рождения             |   |                                                      |
| 4 цифры SSN               |   |                                                      |
| Страна                    | * | Russian Federation 🗸                                 |
| Штат                      |   |                                                      |
| Язык                      |   | Russian V                                            |
| URL сайта                 |   |                                                      |
|                           |   |                                                      |
| URL возврата пользователя |   |                                                      |
|                           |   |                                                      |
|                           | ( | □Получить URL на оплату                              |
|                           |   | Сохранить как шаблон Отправить                       |
|                           |   |                                                      |

Рисунок 11 - заполнение данных тестовой транзакции.

3.1.3. Ввести на появившейся форме карточные данные и нажать "Process payment":

| Pay securely with credit card                                                                                                    | VISA                                                                                                    |
|----------------------------------------------------------------------------------------------------|----------------------------------------------------------------------------------------------------|
| Credit or Debit card number:<br>44445555566661111<br>Card expiration date:<br>12 / December v 2020 v<br>Card printed name:<br>jacob brown | <b>1235 1235 1</b> |
| Card security code (CVV2/CVC2):                                                                                                    |                                                                                                    |
|                                                                                                    | Process payment <u>Cancel</u>                                                                                                    |

Рисунок 12 - введение карточных данных на форме оплаты.

Терминал принимает любой валидный карточный номер и срок действия карты не ранее следующего календарного месяца. Валидность номера карты проверяется с помощью алгоритма Луна. Пример валидного номера карты: 4444555566661111. Имя держателя карты не проверяется, но должно содержать только буквы. В зависимости от введённого кода CVV результат транзакции будет разным:

- □ 123 или 1234 для получения успешной транзакции (*approved*);
- 321 для получения эмуляции формы 3D Secure (пароль 3Ds для получения успешной транзакции - *hint*);
- 111 для пропуска фазы 3Ds и получения успешной транзакции (*approved*);
- 217 для получения статуса *unknown* (эмуляция проблемы связи с эквайером);
- □ Любой другой CVV для получения неуспешной операции (*decline*).

Валидный номер карты для разных платёжных систем можно сгенерировать в инструменте отладки на странице документации:

http://doc.payneteasy.com/integration helpers/test card data.html

3.1.4. После завершения процессинга транзакции, оказавшись на странице с транзакцией, проверить её статус:

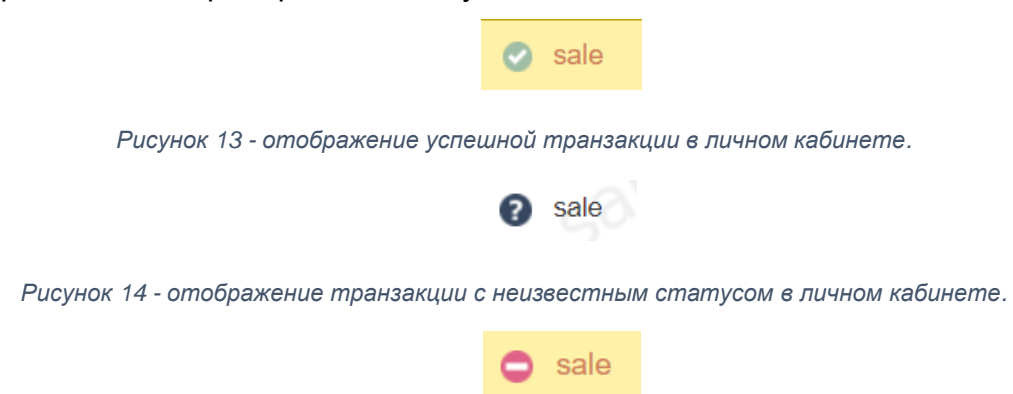

Рисунок 15 - отображение неуспешной транзакции в личном кабинете.

3.1.5. Виртуальный терминал также позволяет создавать ссылки на оплату, чтобы карточные данные вводились удалённо. Для этого в пункте 4. необходимо отметить соответствующий пункт:

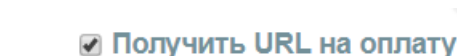

Рисунок 16 - отметка получения ссылки на оплату.

После нажатия кнопки "Отправить" в таком случае будет создан URL, при переходе на который будет отображена платёжная форма (аналогично представленной в 3.1.3).

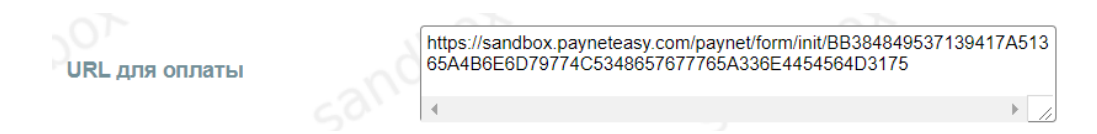

Рисунок 17 - получение ссылки на оплату.

#### 3.2. Тестирование с помощью АРІ

payneteasy

Подробное описание протоколов API Payneteasy описано в соответствующем разделе документации. Для тестирования предлагается инициировать sale-транзакцию и, в случае прохождения сценария с 3Dsавторизацией, также провести запрос статуса транзакции и получить в ответе ссылку на прохождение 3Ds-авторизации в параметре "redirect-to".

3.2.1. Проведение транзакции sale.

Для примера расчёта подписи взяты следующие значения:

- □ Терминал (endpoint\_id): 7749;
- □ Номер заказа торговца (client\_orderid): 1;
- □ Сумма транзакции (amount): 100 RUB;
- □ E-mail клиента (email): <u>it@payneteasy.com;</u>
- Контрольный ключ торговца (merchant control key): E79539DF-CAAF-47DB-AD2C-927B1798CABB.

#### Сформированная строка для подписания:

7749110000it@payneteasy.comE79539DF-CAAF-47DB-AD2C-927B1798CABB

#### Полученная SHA-1 подпись:

adf6810e892fdc0ba9dd9c487967c87e18ea75ce

Сформированный curl-запрос с параметрами и подписью из примера:

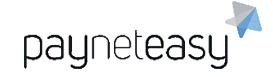

curl --data "client\_orderid=1&order\_desc=Test Order

Description&first\_name=John&last\_name=Smith&ssn=1267&birthday=19820115 &address1=100 Main

st&city=Seattle&state=WA&zip\_code=98102&country=US&phone=+1206358204 3&amount=100&email=it@payneteasy.com&currency=RUB&ipaddress=1.2.3.4& site\_url=www.google.com&credit\_card\_number=44445555666661111&card\_print ed\_name=CARD

HOLDER&expire\_month=12&expire\_year=2099&cvv2=123&purpose=payment&r edirect\_url=http://doc.payneteasy.com/doc/dummy.htm&server\_callback\_url=http ://doc.payneteasy.com/doc/dummy.htm &control=adf6810e892fdc0ba9dd9c487967c87e18ea75ce" https://sandbox.payneteasy.com/paynet/api/v2/sale/7749

3.2.2. Запрос статуса транзакции.

Для примера расчёта подписи взяты следующие значения:

- □ Логин торговца (login): test\_merchant\_0210;
- □ Номер заказа торговца (client\_orderid): 1;
- Номер заказа в системе Payneteasy, возвращается в Sale response (orderid): 2;
- Контрольный ключ торговца (merchant control key): E79539DF-CAAF-47DB-AD2C-927B1798CABB.

# Сформированная строка для подписания:

test\_merchant\_021012E79539DF-CAAF-47DB-AD2C-927B1798CABB

# Полученная SHA-1 подпись:

c9c7ab2dc1d77485a0bd7f41c87c95d201b6b7aa

# Сформированный curl-запрос с параметрами и подписью из примера:

curl --data

"login=test\_merchant\_0210&client\_orderid=1&orderid=2&control=c9c7ab2dc1d7 7485a0bd7f41c87c95d201b6b7aa"

https://sandbox.payneteasy.com/paynet/api/v2/status/7749

# Пример фрагмента ответа:

type=status-response

&merchant-order-id=1

&paynet-order-id=2

&status=processing

&redirect-to= https://sandbox.payneteasy.com/paynet/form/redirect/A\_1...
&amount=100

...

3.2.3. После завершения процессинга транзакции её статус можно получить в личном кабинете (см. 3.1.4) или запросом статуса по API (ниже пример ответа):

type=status-response

&serial-number=00000000-0000-0000-0000-000005b5eec

&merchant-order-id=1

&processor-tx-id=9568-47ed-912d-3a1067ae1d22

&paynet-order-id=2

&status=approved

&amount=100

&descriptor=no

&transaction-type=sale

&receipt-id=2050-3c93-a061-8a19b6c0068f

&name=FirstName

&cardholder-name=FirstName

&card-exp-month=3

&card-exp-year=2028

&email=it@payneteasy.com

&processor-rrn=51000000111

&approval-code=380111

&order-stage=sale\_approved

&last-four-digits=1111

&bin=444455

&card-type=VISA

&phone=%2B79685787194

&bank-name=UNKNOWN

&paynet-processing-date=2020-09-29+10%3A23%3A34+MSK